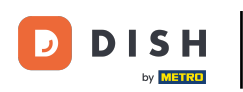

Dobrodošli u mobilnu aplikaciju DISH . U ovom vodiču dajemo vam upute o aplikaciji.

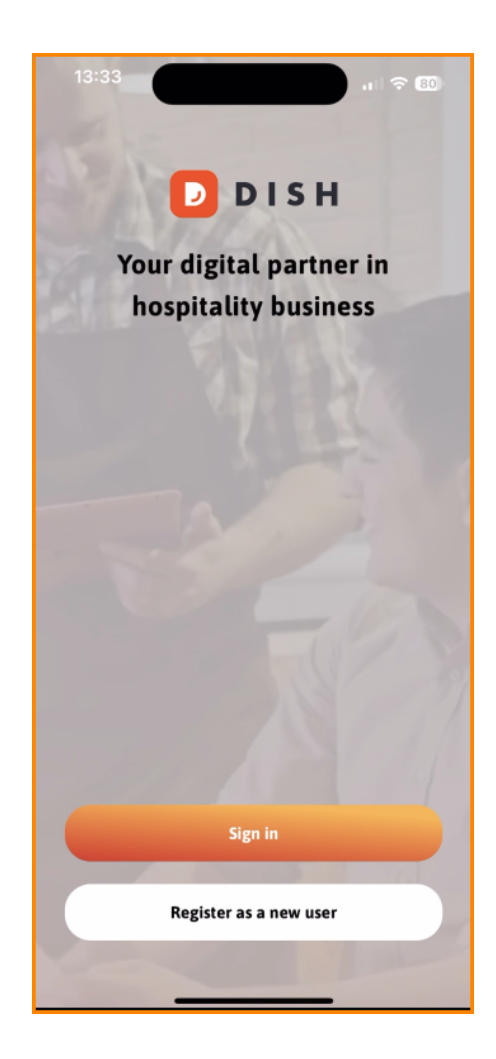

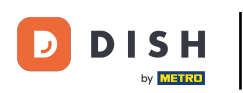

• Najprije dodirnite Prijava za prijavu na svoj račun.

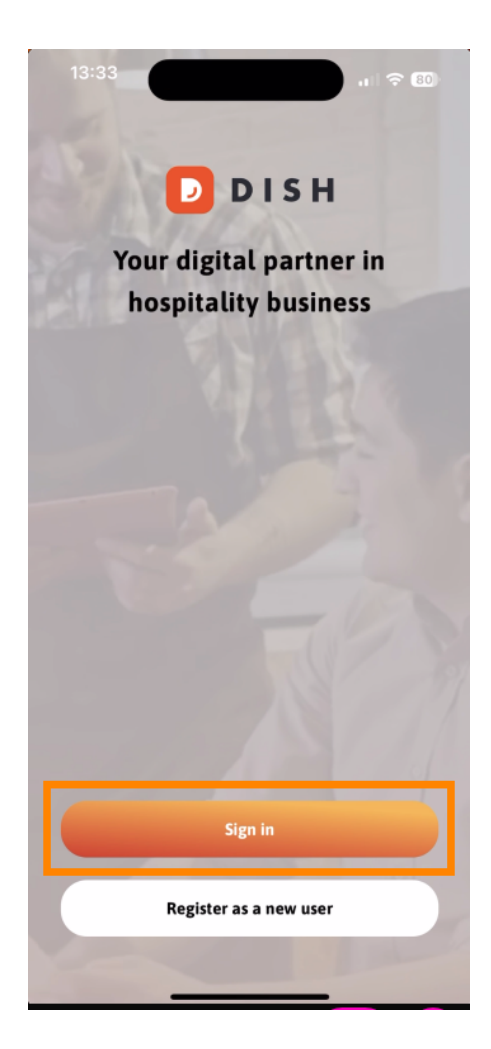

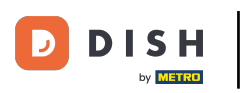

2 Zatim možete birati između korištenja svog broja mobitela ili adrese e-pošte za prijavu.

| Lo                                                                         | og in                          |
|----------------------------------------------------------------------------|--------------------------------|
| <b>Sign in to DISH</b><br>Please sign in to your [<br>mobile number or ema | DISH account using your<br>ail |
| Mobile number                                                              | Email                          |
| Email                                                                      | Show                           |
| Password                                                                   | Forgot password?               |
| Having trouble                                                             | 52 Contact Support             |
| Si                                                                         | ign in                         |
| Log in with your                                                           | METRO account                  |

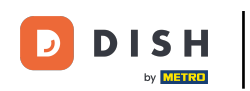

• Nakon toga unesite svoje vjerodajnice .

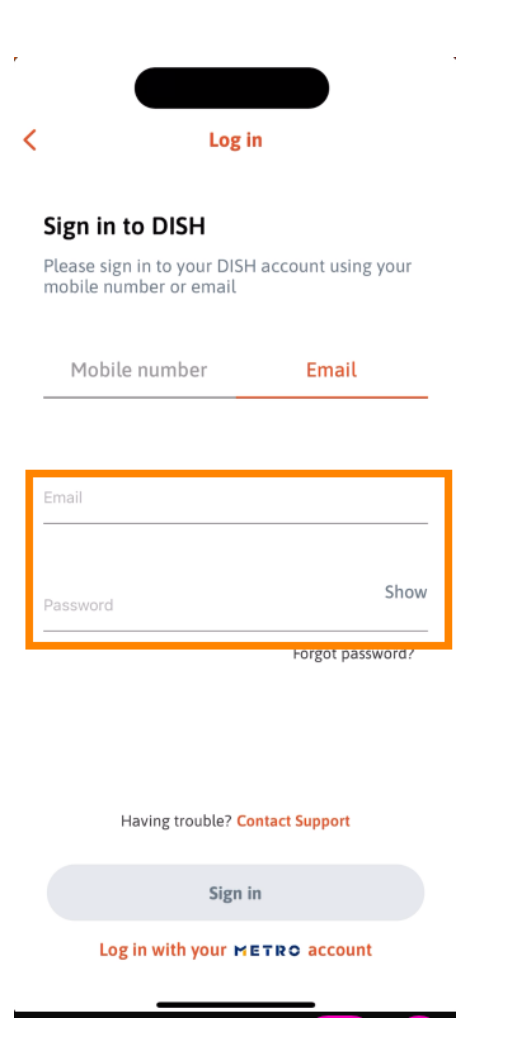

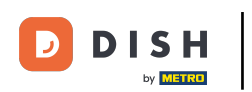

## I dodirnite Prijavite se nastaviti.

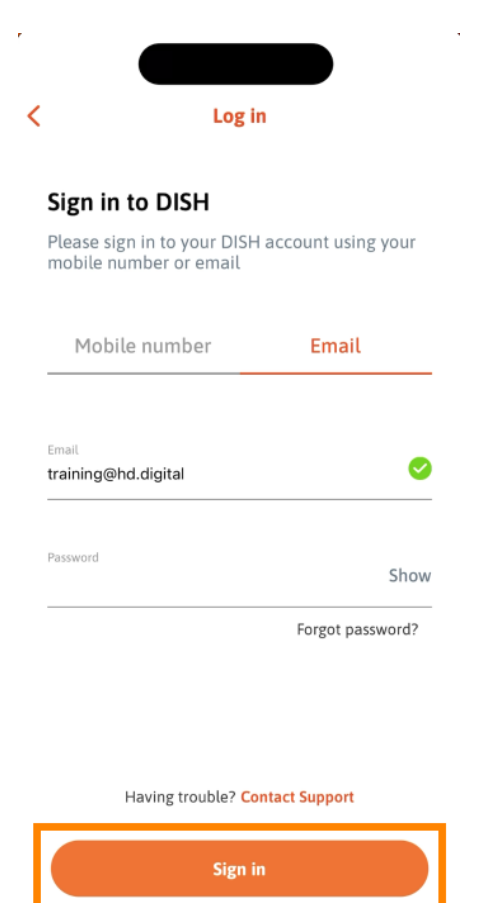

Log in with your METRO account

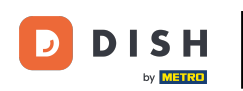

Sada ste na početnom zaslonu mobilne aplikacije DISH. Ovdje imate opsežan pregled svojih alata i dodataka.

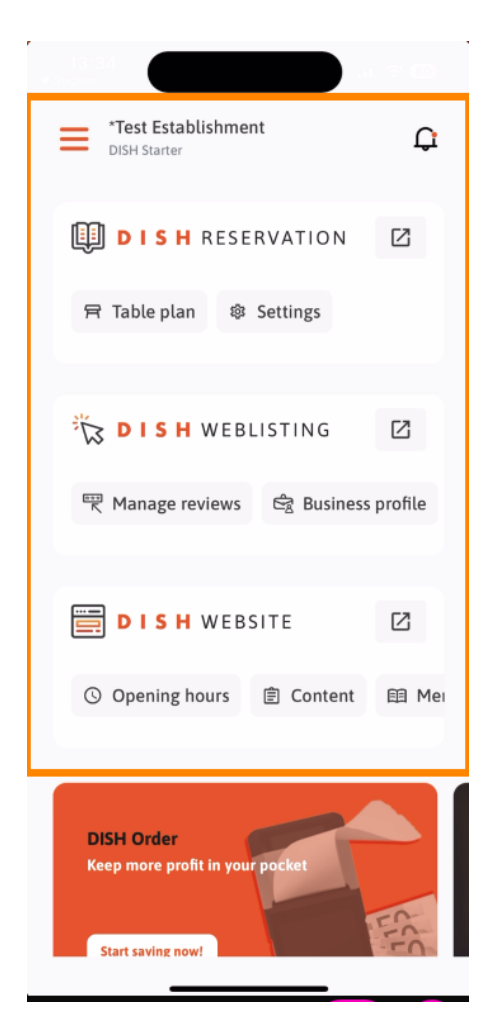

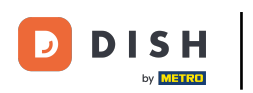

E Za otvaranje alata dodirnite njegovu odgovarajuću izravnu vezu.

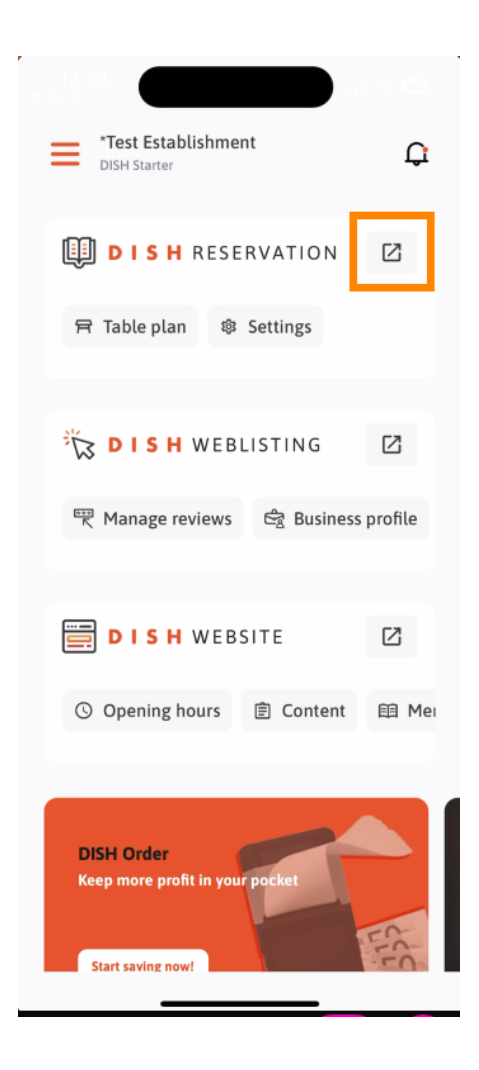

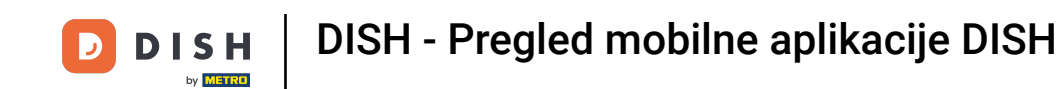

Svaki alat ima vlastite brze veze do određenih značajki. Za pristup ovim značajkama jednostavno dodirnite odgovarajuću brzu poveznicu.

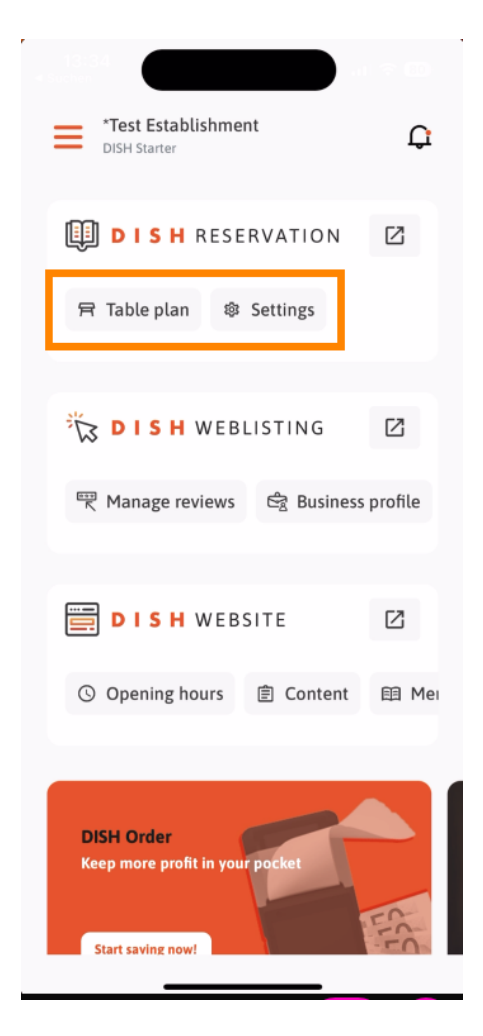

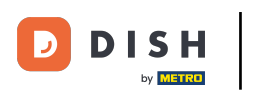

2 Za pristup dodatnim funkcijama mobilne aplikacije DISH dodirnite izbornik .

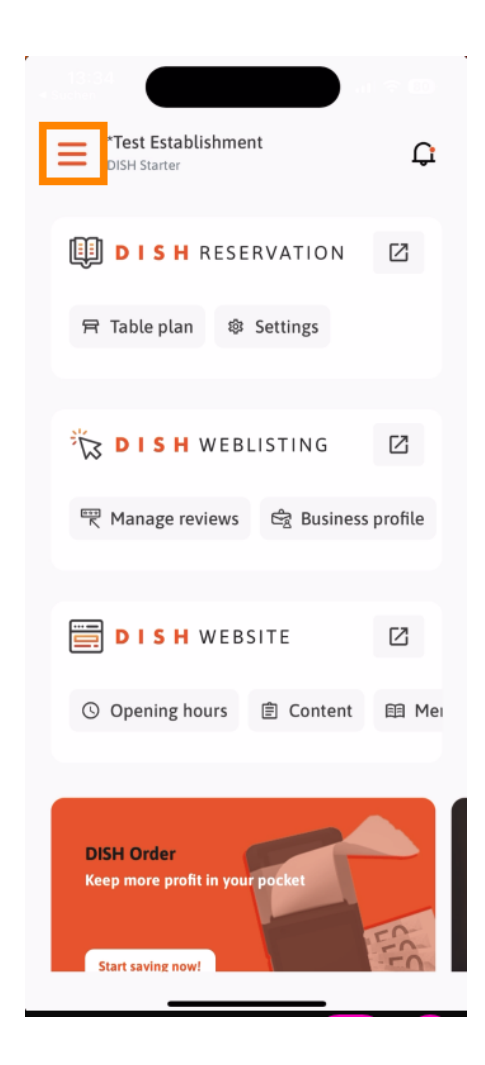

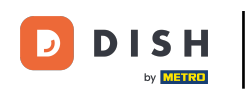

• Možete pregledavati i uređivati detalje svoje ustanove, svoj tim i postaviti svoje alate izravno iz aplikacije.

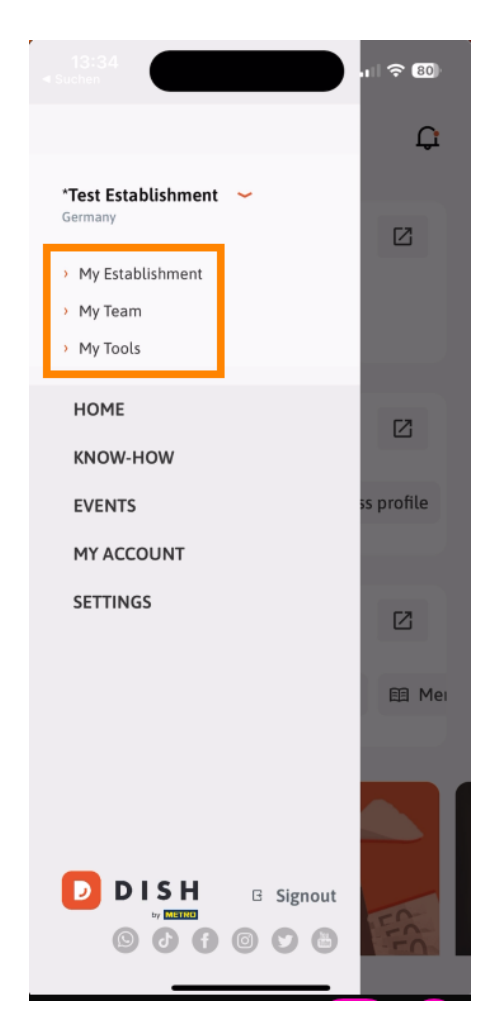

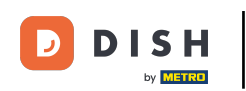

Pritiskom na KNOW-HOW bit ćete usmjereni na najnovije članke o prehrambenim i gastronomskim trendovima.

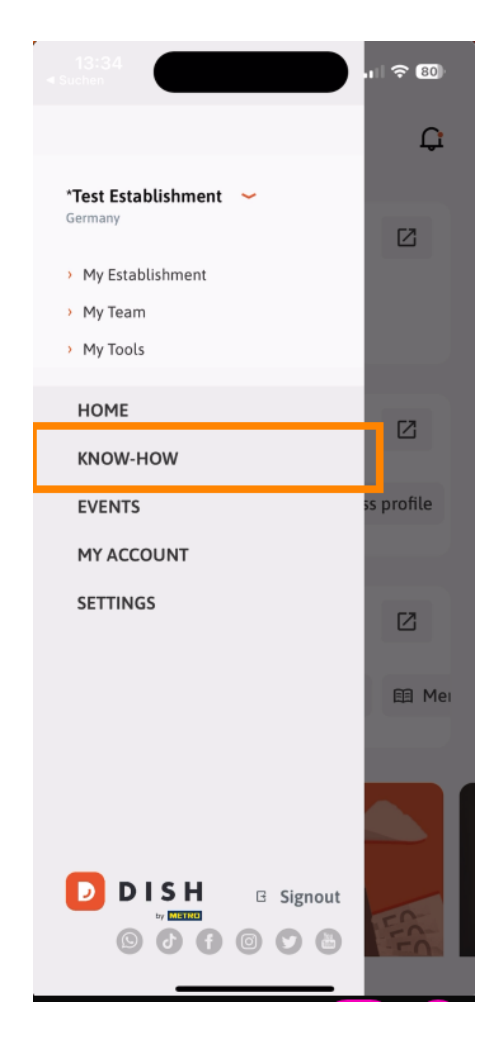

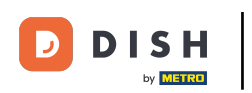

A pritiskom na DOGAĐAJI bit ćete usmjereni na pregled nadolazećih događaja u gastronomiji.

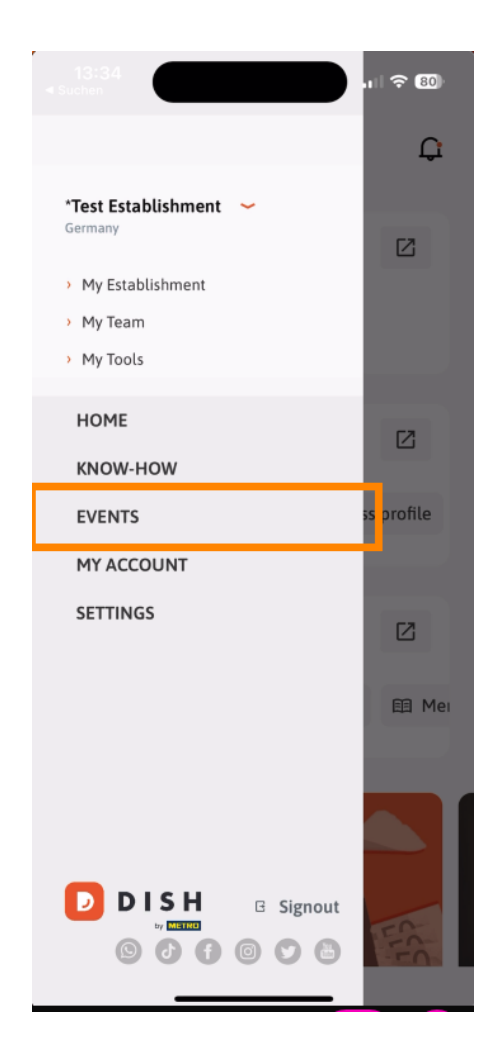

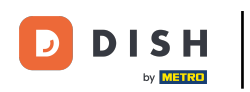

## Dodirnite MOJ RAČUN za otvaranje postavki računa.

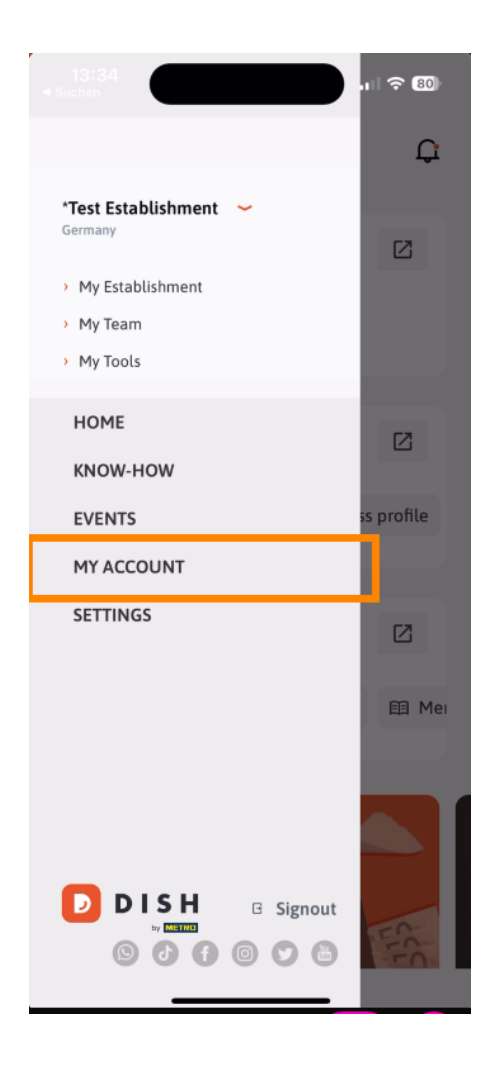

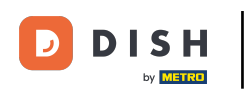

• Tada možete uređivati informacije o vlastitoj osobi.

| ,                                      |                                                                                              |   |  |
|----------------------------------------|----------------------------------------------------------------------------------------------|---|--|
| <                                      | My Account                                                                                   |   |  |
| First name<br>Test Max                 |                                                                                              |   |  |
| Last name<br><b>Trainer</b>            |                                                                                              |   |  |
| +49                                    |                                                                                              | > |  |
| Email<br>training@h                    | nd.digital                                                                                   | > |  |
| Password<br>******                     |                                                                                              | > |  |
| Country<br>Germany                     | (                                                                                            | ? |  |
| Language<br>English                    |                                                                                              | > |  |
| No ME                                  | TRO account connected                                                                        |   |  |
|                                        | More secure with PIN<br>Set up a PIN right now to make your DISH<br>account even more secure |   |  |
| Ouick login Sect access Delete Account |                                                                                              |   |  |
|                                        |                                                                                              |   |  |

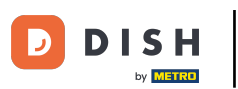

Za uređivanje postavki obavijesti, pogledajte uvjete i odredbe, pravnu obavijest i politiku privatnosti ili kontaktirajte podršku putem WhatsAppa, dodirnite POSTAVKE.

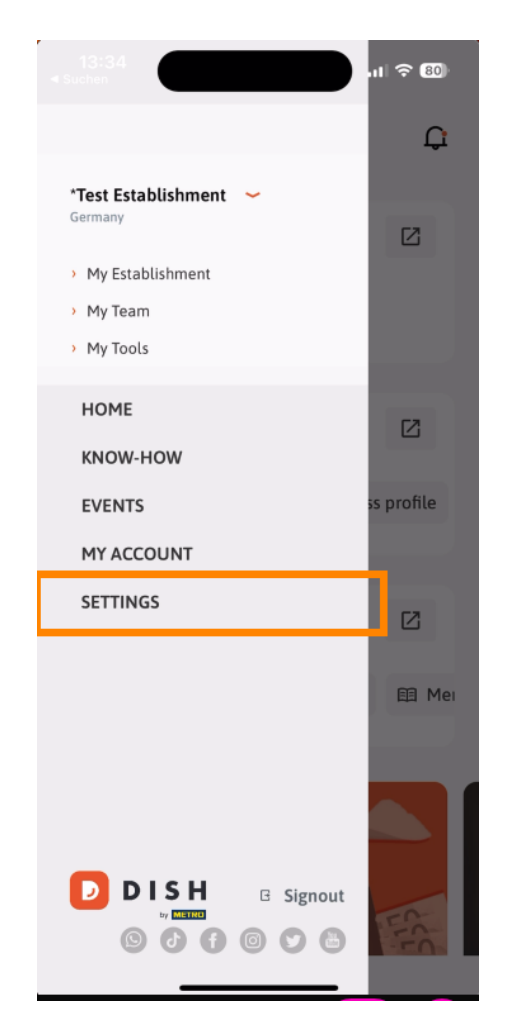

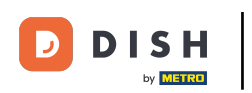

2a uređivanje postavki za svoje obavijesti dodirnite Postavke obavijesti .

| APP SETTINGS              |              |
|---------------------------|--------------|
| Notification Settings     | >            |
| Terms and Conditions      | >            |
| Legal Notice              | >            |
| Privacy Policy            | >            |
| WhatsApp Customer Support | >            |
| About                     | >            |
| Version                   | 1.20.5 (156) |

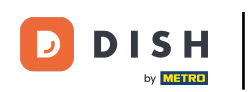

Aktivirajte željenu metodu za obavijesti o promocijama, posebnim ponudama, preporukama kao i novim proizvodima i ažuriranjima.

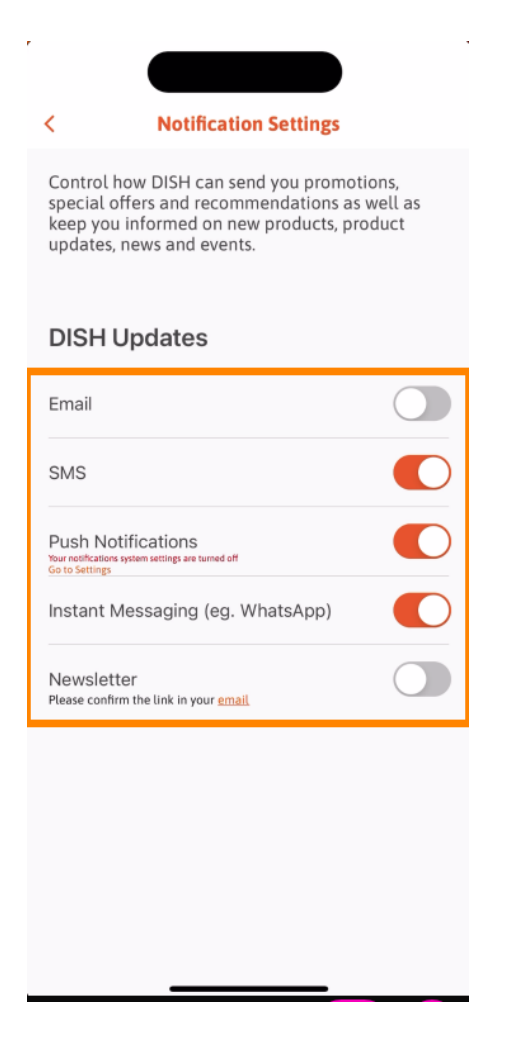

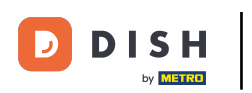

E Za pregled pravnih dokumenata dodirnite odgovarajuću opciju .

| < APP SETTI               | NGS                  |
|---------------------------|----------------------|
| Notification Settings     | >                    |
| Terms and Conditions      | >                    |
| Legal Notice              | >                    |
| Privacy Policy            | >                    |
| WhatsApp Customer Support | >                    |
| About                     | >                    |
|                           | Version 1.20.5 (156) |
|                           |                      |
|                           |                      |
|                           |                      |
|                           |                      |
|                           |                      |
|                           |                      |
|                           |                      |
|                           |                      |
|                           |                      |
|                           |                      |

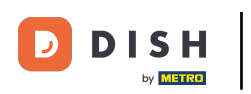

Za kontakt s podrškom putem WhatsAppa dodirnite odgovarajuću opciju.

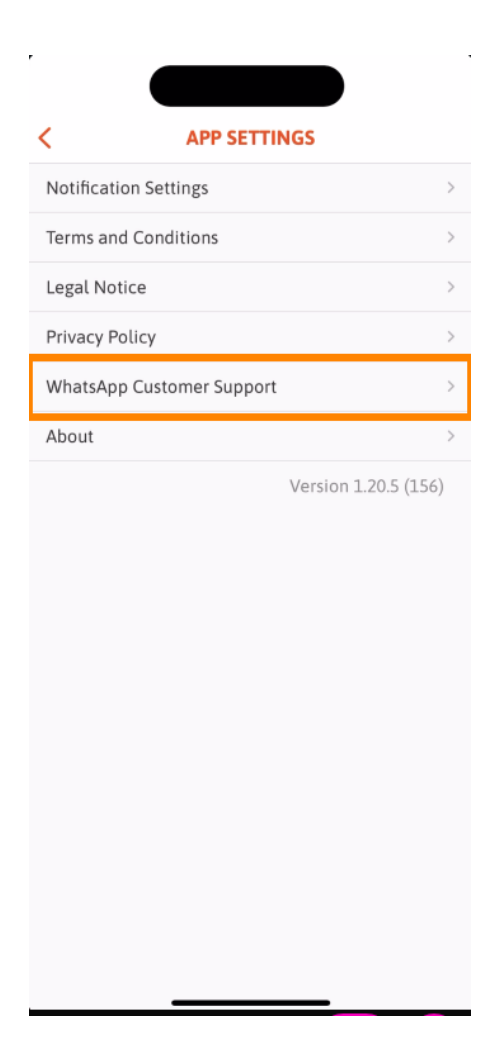

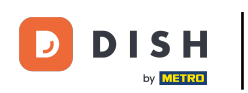

2a odjavu iz aplikacije jednostavno dodirnite Odjava .

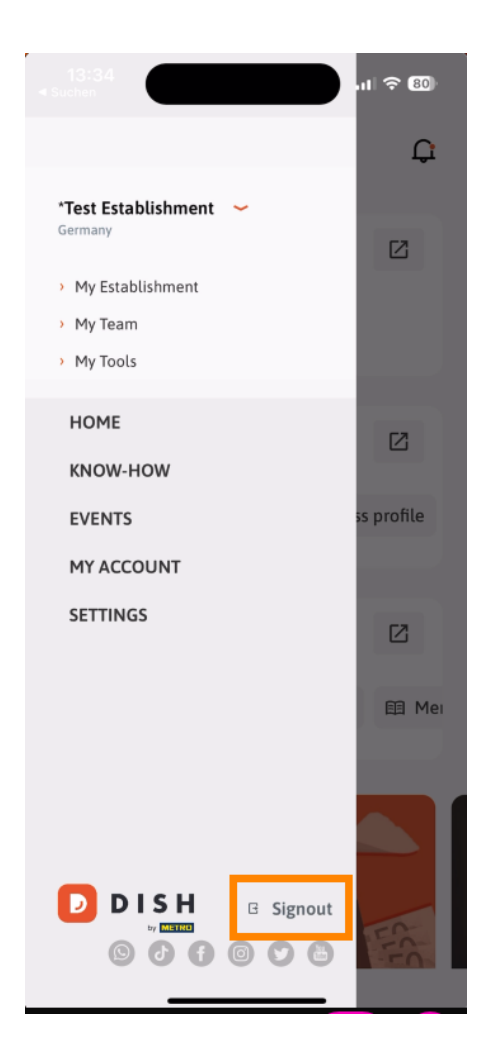

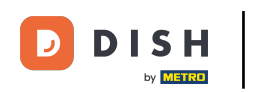

Ponovno na nadzornoj ploči možete dodirnuti ikonu zvona u gornjem desnom kutu da biste otvorili svoje obavijesti.

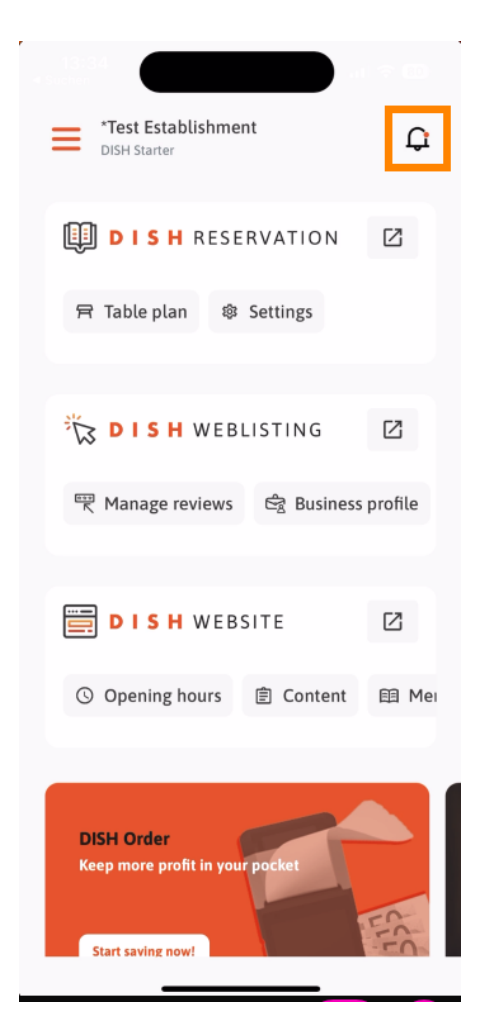

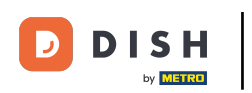

Ovdje će biti prikazane obavijesti o svim vašim objektima.

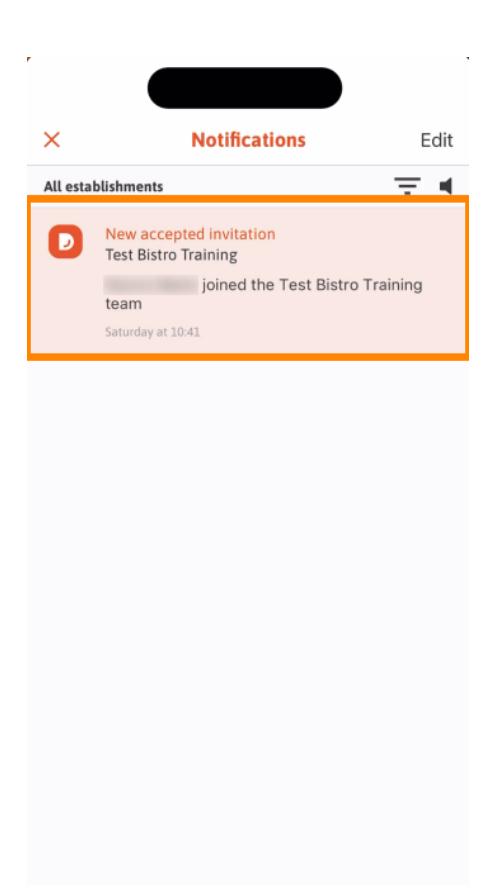

\_

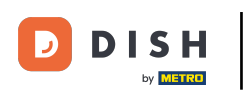

To je to. Završili ste vodič i sada znate osnovne značajke mobilne aplikacije DISH.

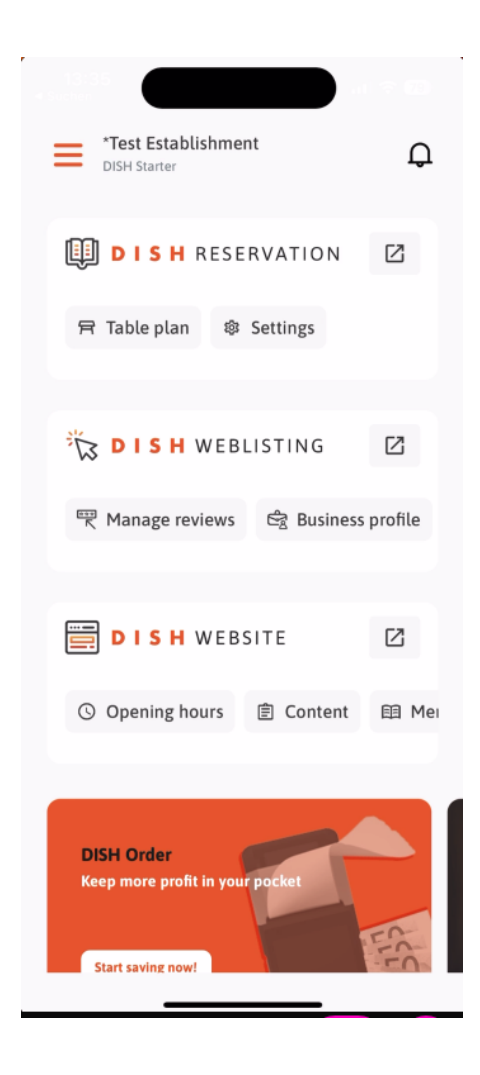

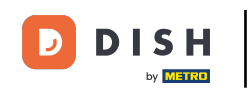

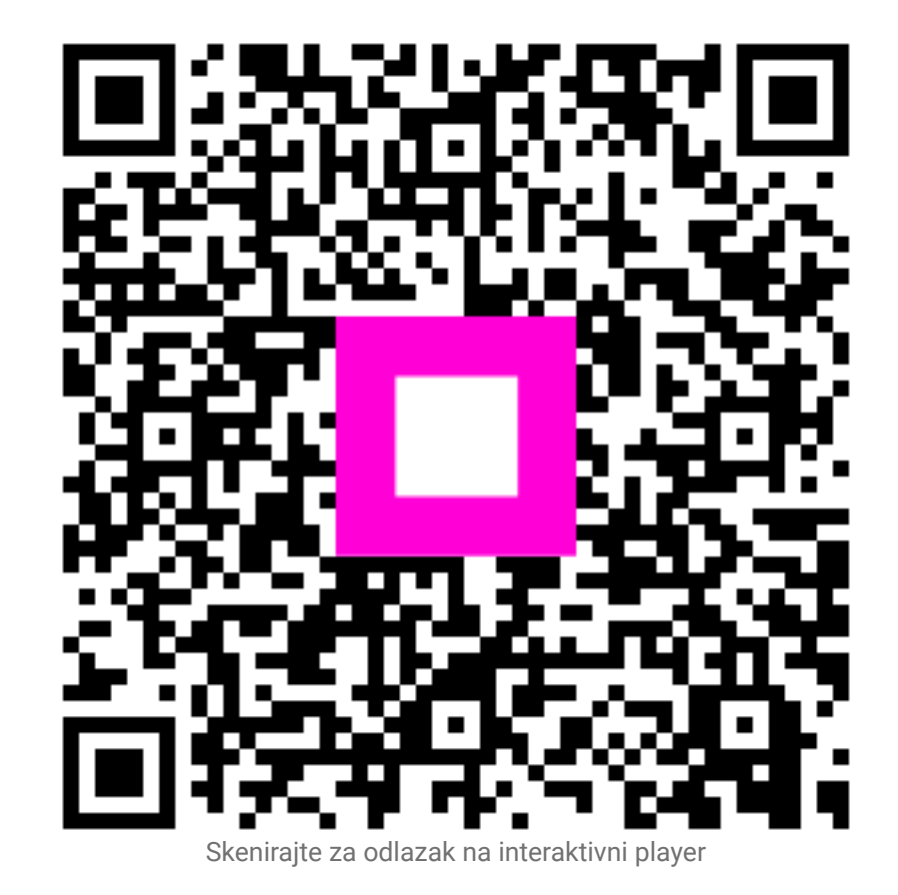